# Kisan Girdawari Mobile Application

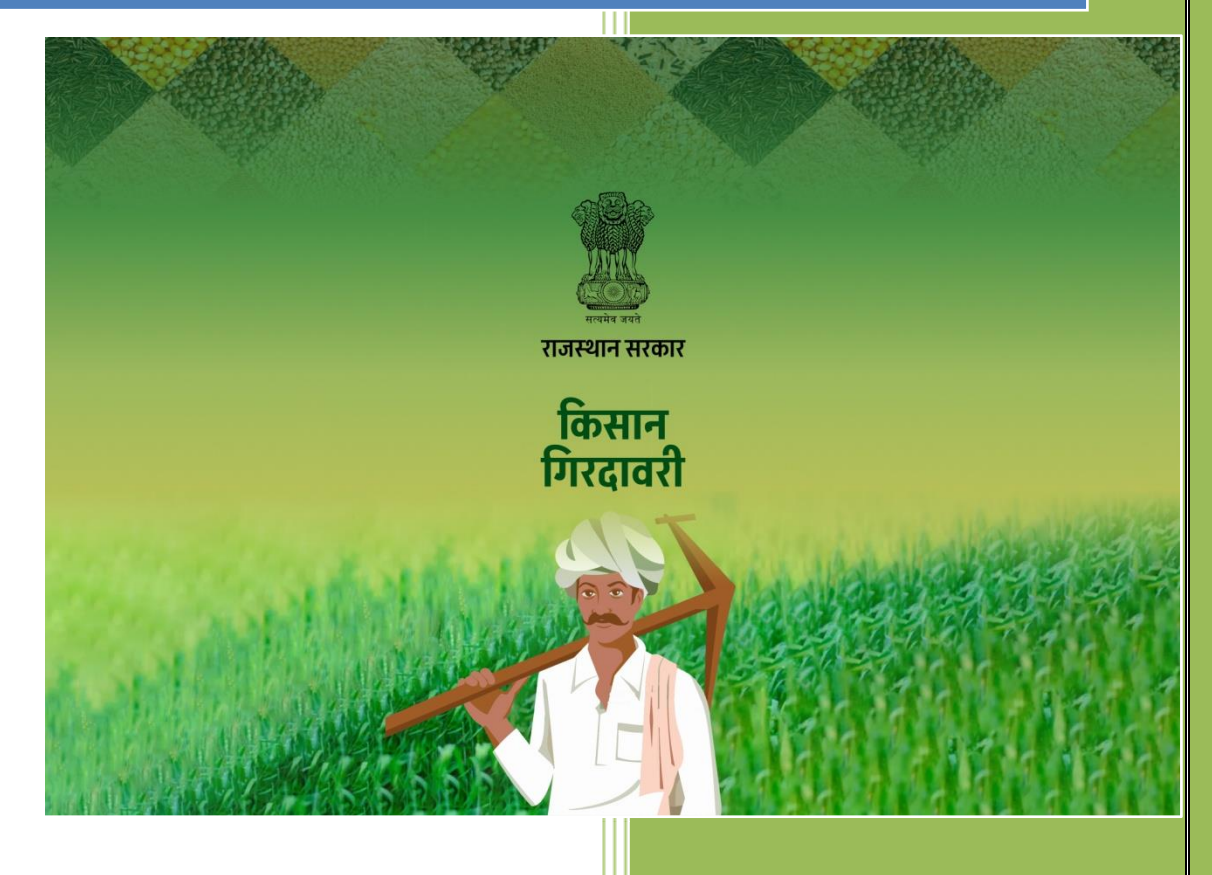

Department of Information Technology & Communication (DoIT&C) Government of Rajasthan

# KISAN GIRDAWARI Mobile Application User Manual

### Kisan-Girdawari Mobile Application:

To carry out the Girdawari by Farmers of the state to make them self-dependent even in Girdawari. Farmers will be able to register their crop information through Kisan Girdawari App. With the introduction of this application, farmers can self-register their crop information. Using the official login (like-Patwar, ILR & Tehshildar )Girdawari records can be initiated & verified at different level as per their roles.

## Easy Step by step instructions for the use of Mobile Application:

This document describes step by step procedure with relevant screen shots for an easy use of the Kisan Girdawari Mobile Application.

#### Basic Requirements for Android Mobile Application

I. Android Phone II. Internet Connection

#### Step 1: How to install the Mobile Application

**1.1.**Go to Google Play store and Type "Kisan-Girdawari". Click and choose the app having DOIT&C account with official logo. Click on INSTALL to download and install the application.

**1.2.** After downloading an Icon will be created on your phone named as "Kisan Girdawari" click on the icon to open the application.

**1.3.** After the application is opened the Loin page will appear.

#### Step 2: Farmer Login to Application

**2.1.** After completing the installation. Next step is to go to login screen and enter valid Jan-Aadhaar Number.

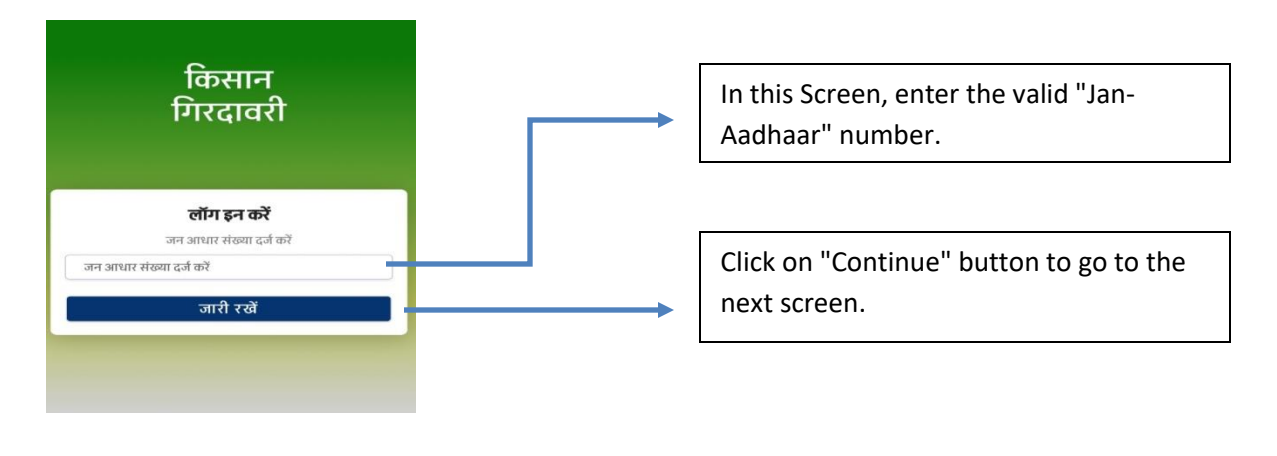

**2.2.** After enter Valid "Jan-Aadhaar" and click on "continue" button. Next screen will come like this.

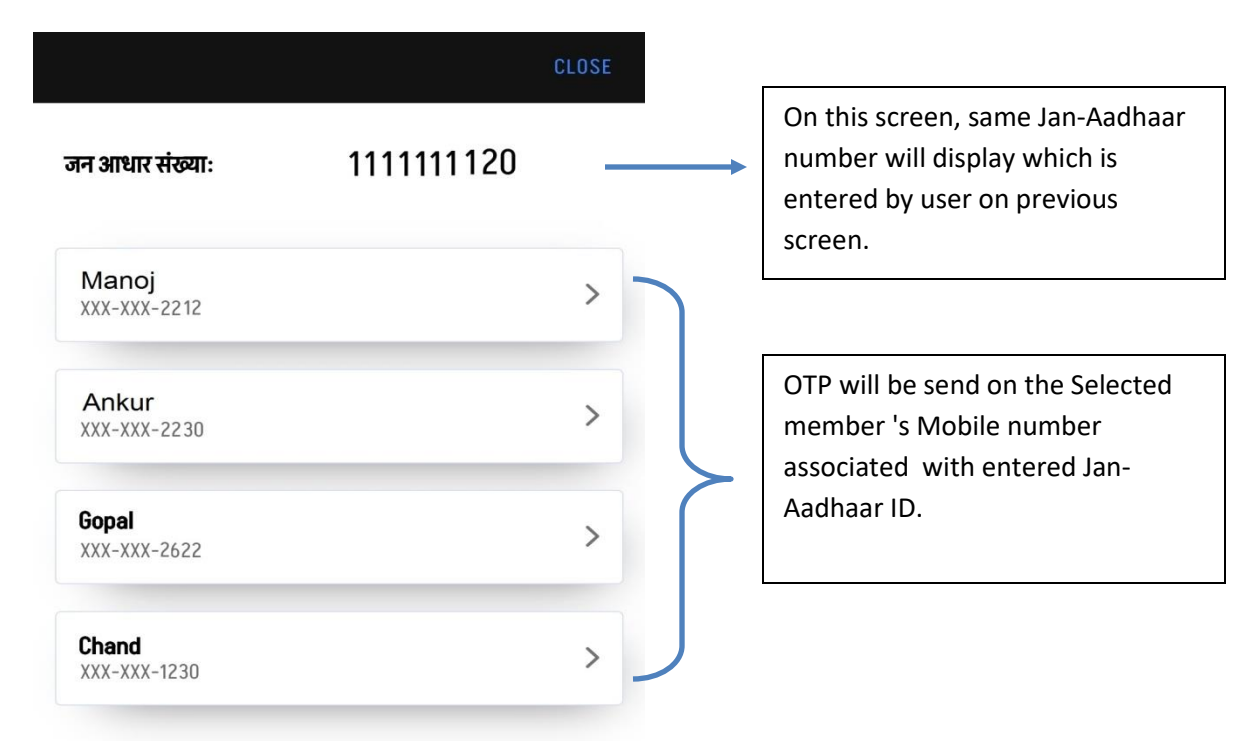

**2.3.** After selecting the Member from the appeared list. User will redirects on next screen where he/she will enter valid OTP (OTP received on registered mobile no. linked with entered "Jan-Aadhaar"). After enter OTP, user will click on "Verify" button to successful login into Mobile Application.

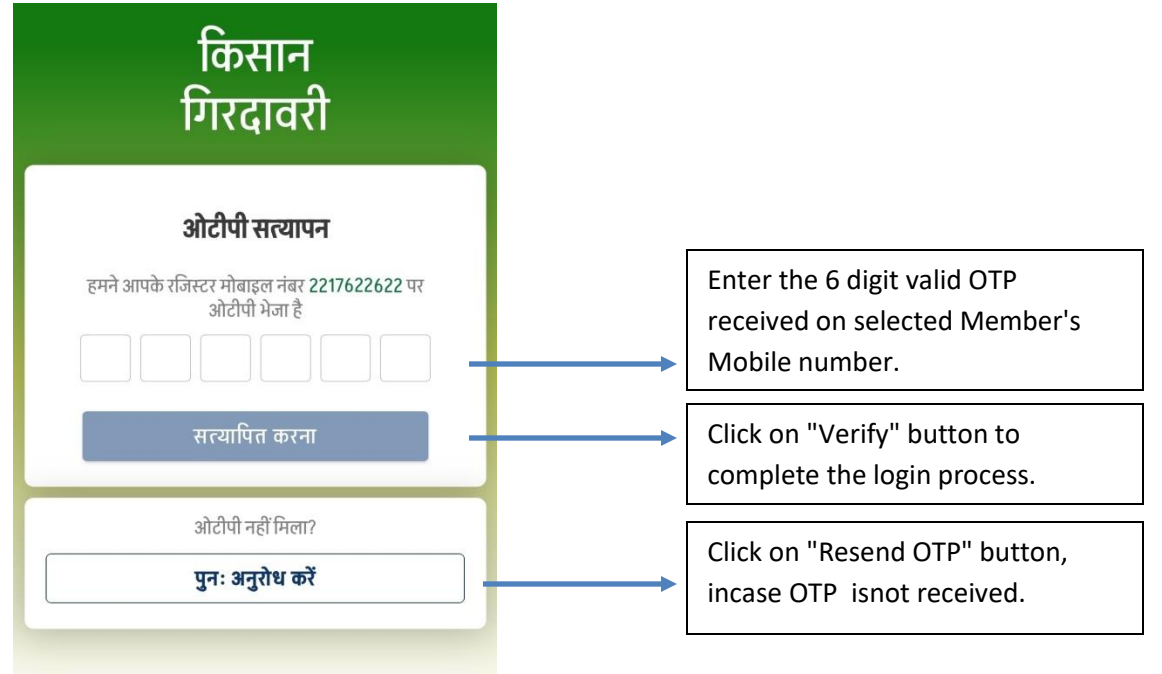

#### Step 3: View Submitted Girdawari records

**3.1.** After the successfully login, the next screen will come like this. On this screen, user can see the list of previously submitted "Girdawari Records".

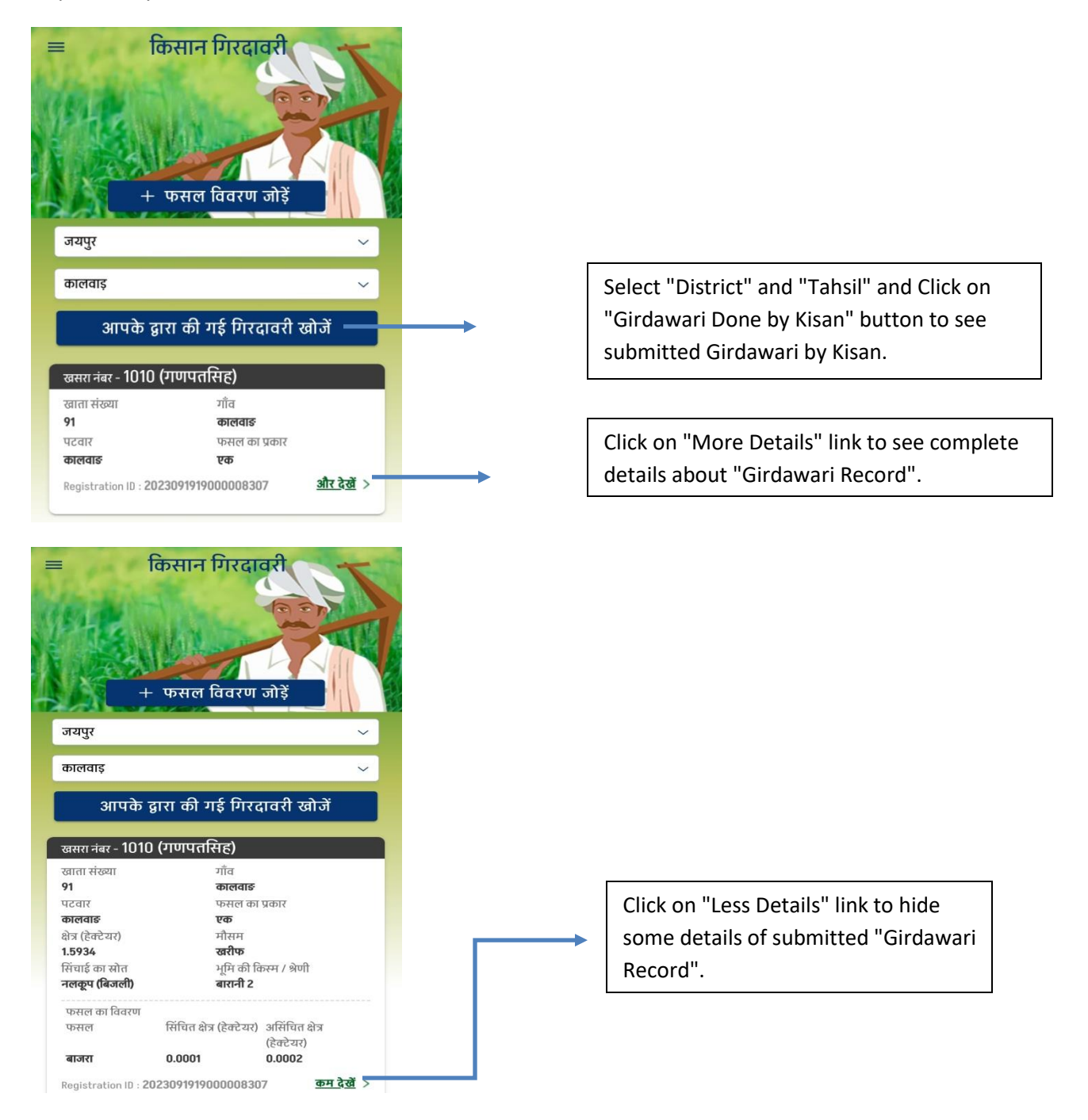

#### Step 4: Fill "Fasal Vivran Form

**4.1.** After the successfully login, the next screen will come like this.

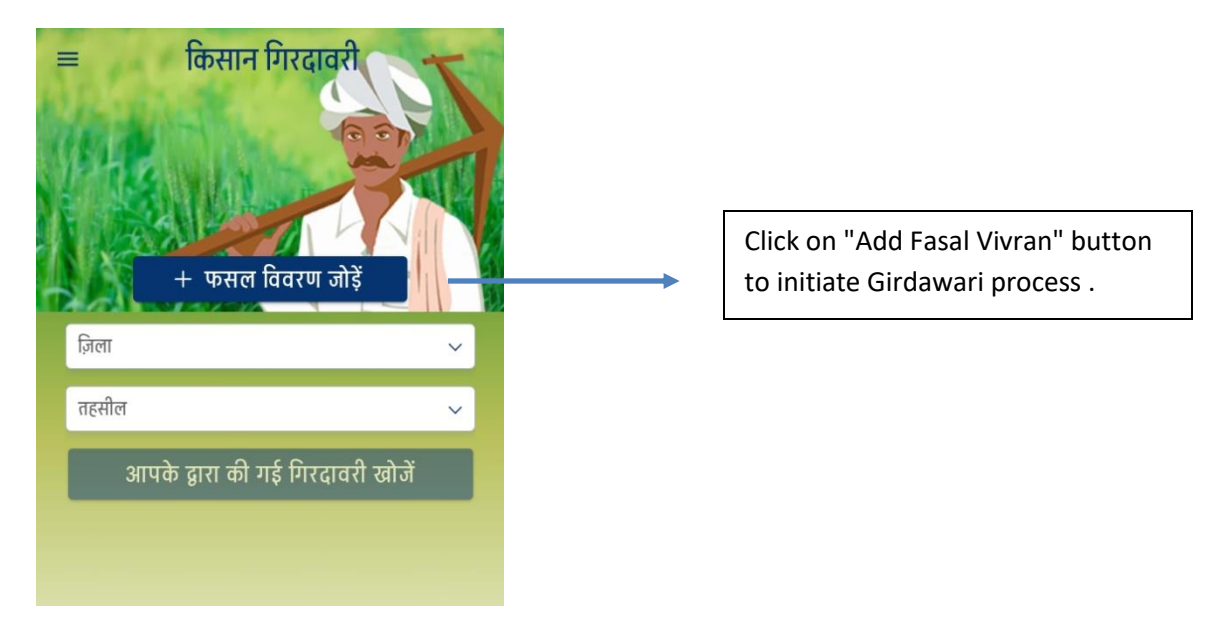

4.2. Click on "Add Fasal Vivran" button to open "Fasal Vivran Form".

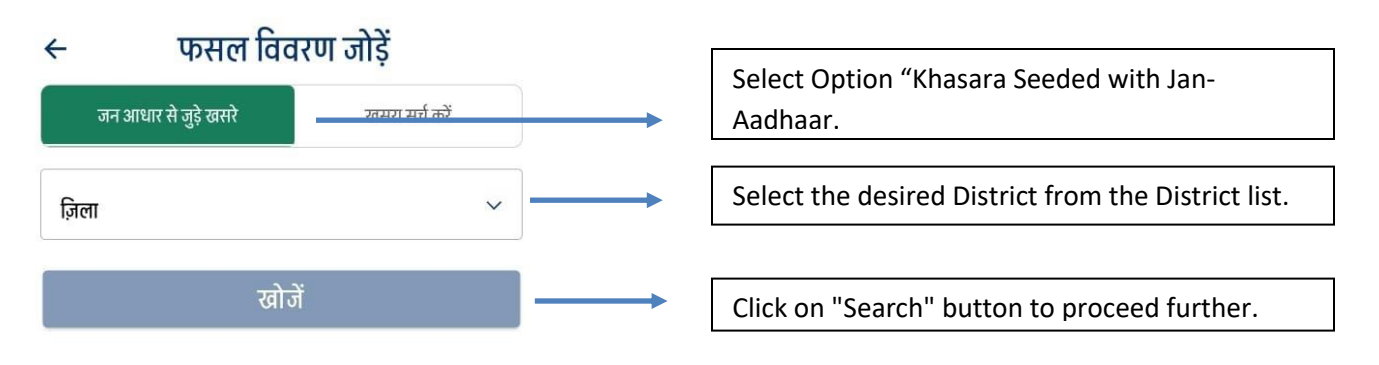

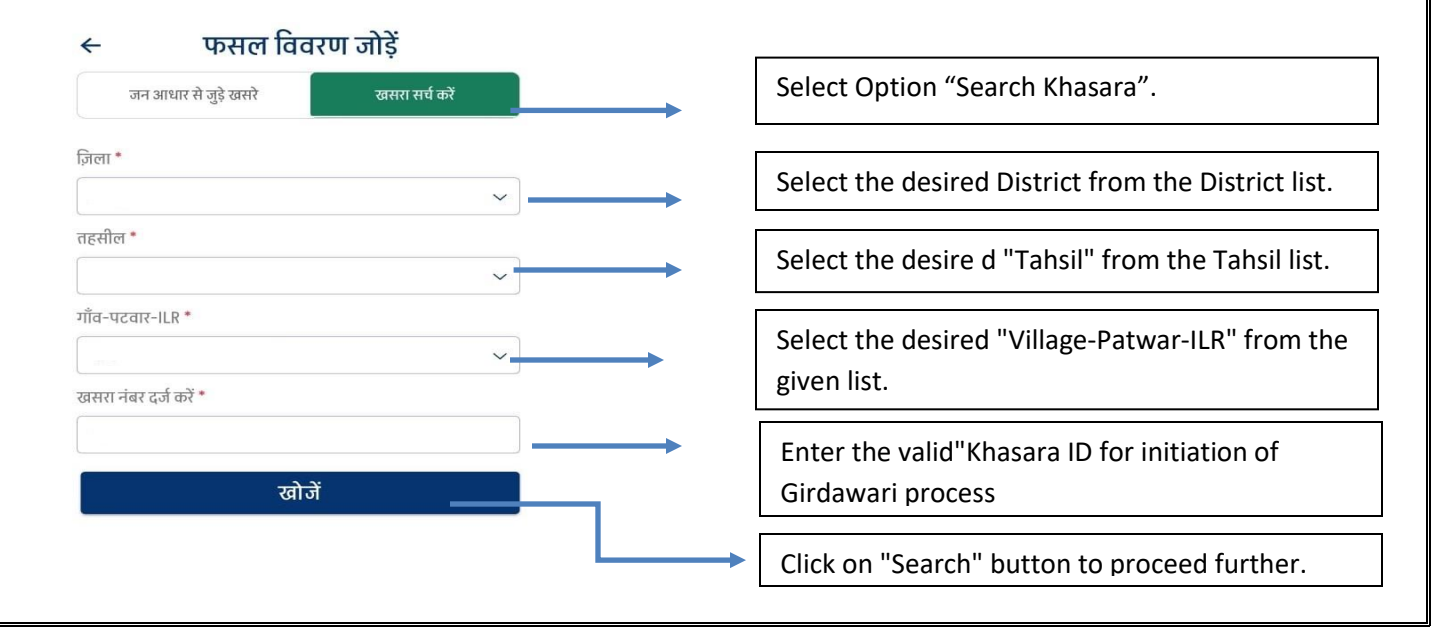

**4.3.** After fill all the details in above screen and click on "Search" button below option will display.

| ሩ फसल विवरण जोड़ें               |                |  |
|----------------------------------|----------------|--|
| जन आधार से जुड़े खसरे            | खसरा सर्च करें |  |
| ज़िला *                          |                |  |
| जयपुर                            | Y              |  |
| तहसील *                          |                |  |
| जयपुर                            | ~              |  |
| गाँव-पटवार-ILR *                 |                |  |
| भोजपुरा-रामपुरारूपा-जयपुर(पूर्व) | ~              |  |
| खसरा नंबर दर्ज करें *            |                |  |
| 102                              |                |  |
| खोजें                            |                |  |
| 102                              |                |  |

**4.4.** Afterclick on desired Khasara Number, Application checks the location of user. If User's location is not lies within 30 meters with compare to location of Khasara then application will display the distance also show some more options.

| 🔶 फसल विवरण जोड़ें                              |   |                                         |
|-------------------------------------------------|---|-----------------------------------------|
| जन आधार से जुड़े खसरे खसरा सर्च करें            |   |                                         |
| ज़िला *                                         |   |                                         |
| जयपुर 🗸                                         |   |                                         |
| तहसील *                                         |   |                                         |
| जयपुर 🗸                                         |   |                                         |
| าทัส-นิวสาง-ILR *                               |   |                                         |
| भोजपुर<br>आप खसरा सीमा में नहीं हैं, कृपया खसरा |   |                                         |
| खसरा नंद<br>निकटतम सीमा से 9534 मीटर दूर है।    |   | On Click "Check own Location" buttor    |
| 102<br>अपनी लोकेशन देखे रद्द करें               |   | appear and with the help of map user    |
| खोजें                                           |   | his/her location with compare to sele   |
|                                                 |   | Khasara Number.                         |
| अपना लोकेशन देखे                                |   |                                         |
| GPS कैलिब्रेट करे (खसरा नंबर: 102)              |   | On click "Calibrate GPS" button user ca |
|                                                 |   | his/her location.                       |
| 102                                             |   |                                         |
|                                                 |   |                                         |
|                                                 | 1 |                                         |

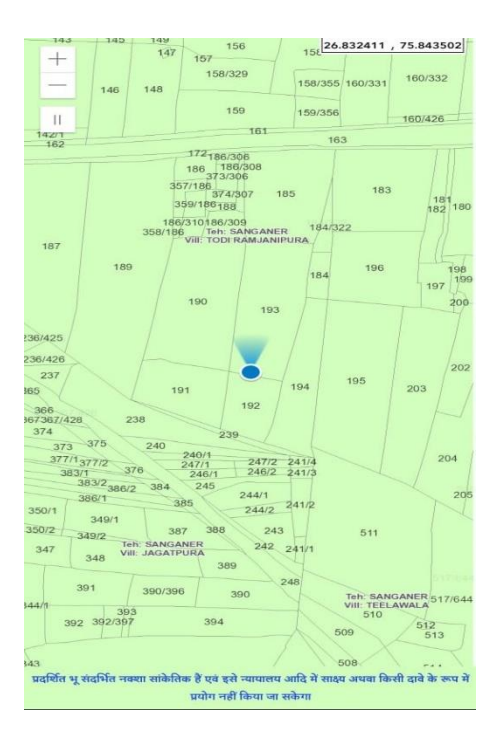

**4.5.** After click on desired Khasara Number, if Application found that User's location is lies within 30 meters with compare to location of Khasara then application will redirect user on below screen.

|                                          | जमीन के मालिक | × |
|------------------------------------------|---------------|---|
| <b>गुरुदयाल</b><br>क्षेत्र (हेक्टेयर):   | 0.015         | > |
| <b>मुकेश</b><br>क्षेत्र (हेक्टेयर):      | 0.015         | > |
| <b>काशीराम</b><br>क्षेत्र (हेक्टेयर):    | 0.045         | > |
| <b>नरपतसिंह</b><br>क्षेत्र (हेक्टेयर):   | 0.015         | > |
| <b>सतवीर</b><br>क्षेत्र (हेक्टेयर):      | 0.045         | > |
| <b>महारामसिंह</b><br>क्षेत्र (हेक्टेयर): | 0.015         | > |

**4.6.** After the selection of Farmer from the Farmer list, user will redirect on below screen.

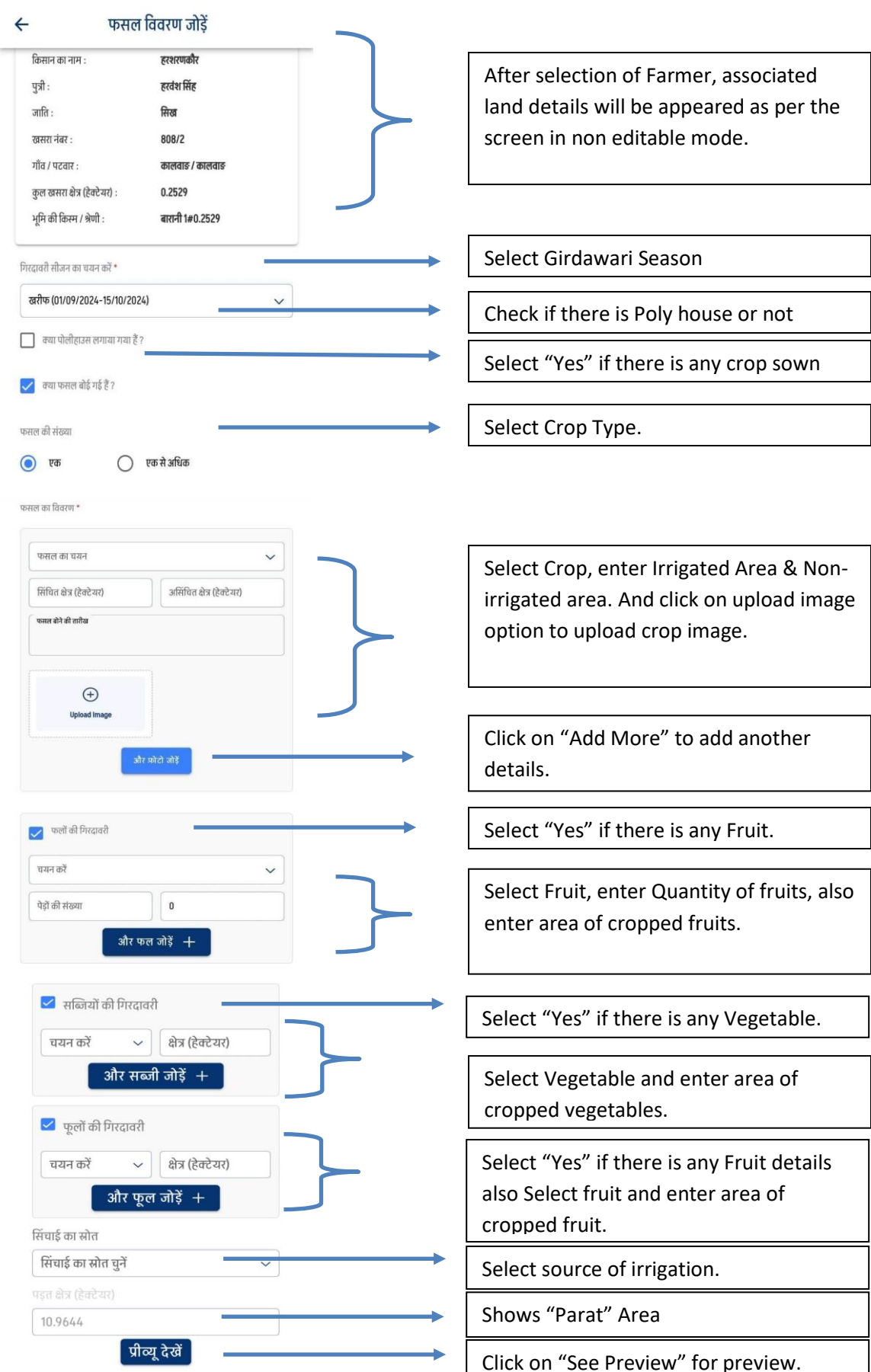

**4.7.** After click on preview below screen will display and using this screen user can make changes in provided details by clicking on "Edit" button and submit the fasal vivran from by clicking on "Submit" button with providing his/her consent.

| किसान का नाम :                                                                                   | हरशरणकौर                            |
|--------------------------------------------------------------------------------------------------|-------------------------------------|
| पुत्री :                                                                                         | हरवंश सिंह                          |
| जाति :                                                                                           | सिख                                 |
| खसरा नंबर :                                                                                      | 808/2                               |
| गाँव / पटवार :                                                                                   | कालवाङ / कालवाङ                     |
| कुल खसरा क्षेत्र (हेक्टेयर)                                                                      | : 0.2529                            |
| भूमि की किस्म / श्रेणी :                                                                         | बारानी 1#0.2529                     |
| गिरदावरी सीजन :                                                                                  | खरीफ (01/09/2024-15/10/2024)        |
| पोलीहाउस :                                                                                       | नहीं                                |
| फसलों का विवरण                                                                                   |                                     |
| <b>ग्वार</b><br>सिंघित क्षेत्र - 0.0001 (हे<br>असिंघित क्षेत्र - 0.0002<br>फसल बोने की तारीख - 0 | बटेयर)<br>(हेक्टेयर)<br>D2-Aug-2024 |
| कलों का विवरण<br><b>अनार</b><br>पेड़ों की संख्या -<br>क्षेत्र - (हेक्टेयर)                       | 100<br>0.0003                       |
| सब्जियों का विवरण                                                                                |                                     |
| अजवायन                                                                                           |                                     |
| क्षेत्र - (हेक्टेयर)                                                                             | 0.0004                              |
| फूलों का विवरण                                                                                   |                                     |
| ग्लेडियोलस                                                                                       |                                     |
| क्षेत्र - (हेक्टेयर)                                                                             | 0.0005                              |
| सिंचाई के स्रोत                                                                                  |                                     |
| नहर (आयाकट 100 एकड़                                                                              | से ज्यादा)                          |
|                                                                                                  |                                     |

**4.8.** After click on submit button, Fasal Vivran Form will submit successfully.

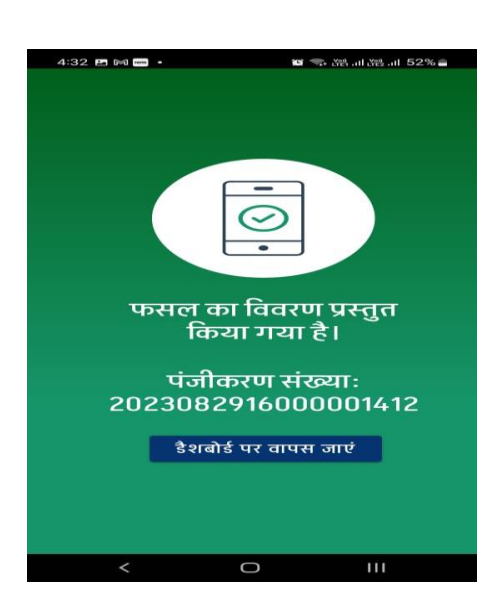

#### Step 5: Download P-13 Form

**5.1.** After select "Download P-13" option from the menu, below screen will open:

| ≡ डाउनलोड P-13                                           |                                                                                                    |
|----------------------------------------------------------|----------------------------------------------------------------------------------------------------|
| वर्ष चुनें *<br>वर्ष का चयन करें ✓──                     | Select the desire "Year" from the drop down list.                                                                       |
| गिरदावरी सीजन का चयन करें *<br>गिरदावरी सीजन का चयन करें | Select the desire "Girdawari Season" from the drop down list.                                                           |
| ज़िला *                                                  | Select the desire "District" from the drop down list.                                                                   |
| तहसील प्राप्त नहीं होने पर जिला का पुनः चयन करे          | Select the desire "Tehsil" from the drop down list.                                                                     |
| खसरा नंबर दर्ज करें •                                    | Select the desire "Village-Patwar-ILR" from the drop down list.                                                         |
| डाउनलोड P-13                                             | Enter the desire "Khasara Number ".                                                                                     |
|                                                          | To Download "P-13" form, click on "Download<br>P-13" button after filling all valid information in<br>the above fields. |